## 新会員システム 初回ログインの手順

初めて会員マイページにログインするにはパスワード登録が必要になります。お手数ですが、以下の手順に従い、登録をお願いいたします。

1. 近畿消化器内視鏡技師会ホームページ、TOP から専用ページへ進む。

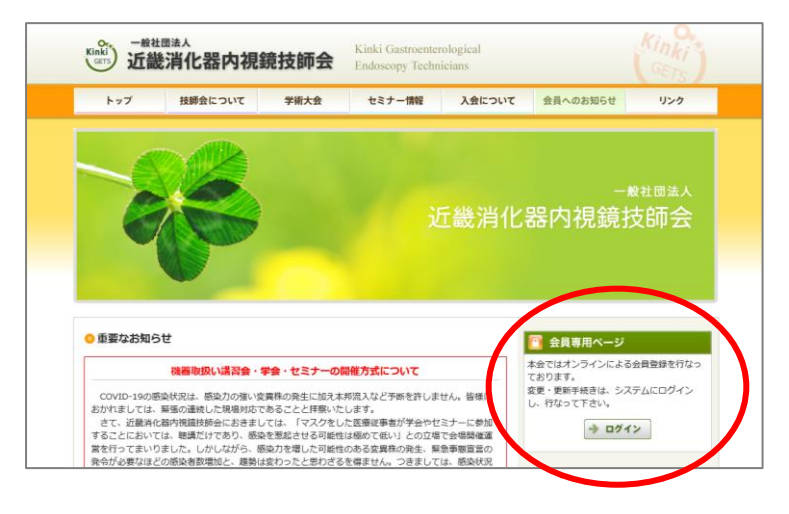

2. ログイン用パスワードの登録

会員マイページ ログインボックス下部の [初めてログインする方はこちら] をクリックし、 会員番号または登録しているメールアドレスを入力してください。

| 会員マイページ                                                      |                                                                          |
|--------------------------------------------------------------|--------------------------------------------------------------------------|
| 会員ログイン<br>ログインID<br>金貝番号またはメールアドレス<br>バスフード<br>              | 0から始まる数字8桁の会員番号か、<br>登録しているメールアドレスを入力する                                  |
| <ul> <li>→ パスワード原始またこちら</li> <li>→ 初めてログインする方はこちら</li> </ul> | 会員登号またはメールアドレス<br>キャンセル<br>文伝<br>会員番号および登録しているメールアドレスが不明の方は、事務局までご連絡ください |

- 3.「パスワード設定 URL のお知らせ」メールが届いているので確認し、メール内の[パスワード設定 URL]をクリックします。
- 4. パスワードを入力し[登録]ボタンをクリックすると、完了画面が表示されます。

| <b>バスワード設定</b><br>バスワードを入力してください。   |                                       |                                              |
|-------------------------------------|---------------------------------------|----------------------------------------------|
| 服しいパスワード (23)<br>厳レッパスワード (後回) (20) | ※半角発数学・記号8文字以上255文字以下で入力してください<br>952 | パスワードの設定が完了しました<br>パスワードを設定しました。<br>会員マイページ  |
|                                     |                                       | 「<br>[会員マイページ]ボタンをクリックして<br>会員マイページにログインします。 |